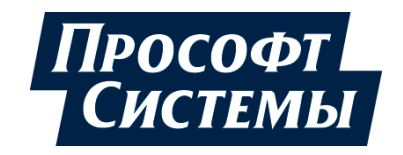

# НАСТРОЙКА ОБМЕНА ДАННЫМИ ПО ПРОТОКОЛУ MODBUS НА КОНТРОЛЛЕРАХ СЕРИИ REGUL RX00

# Руководство пользователя

**DPA-302.1** Версия документа 1.3 Версия ПО 1.6.5.0 Июнь 2021

| Версия<br>руководства<br>пользователя | Описание изменения                                                                                                    |
|---------------------------------------|----------------------------------------------------------------------------------------------------|
| 1.2                                   | Добавлена история изменений руководства пользователя.                                                                                   |
|                                       | Modbus Serial Master: расширен диапазон пользовательских функций ModbusUserRequest2.                                                    |
|                                       | Дополнительно по тексту внесены небольшие изменения с уточняющей информацией                                                            |
| 1.3                                   | <i>Раздел «Настройка Modbus TCP»:</i> описана возможность задавать номер порта TCP в диапазоне от 256 до 65535.                         |
|                                       | <i>Раздел «Настройка Serial Master»:</i> описана возможность экспортировать/импортировать каналы modbus в/из файла с расширением *.xml. |
|                                       | <i>Раздел «Настройка Serial Slave»:</i> описана возможность в процессе работы изменять адрес устройства при помощи свойства SlaveID.    |
|                                       | Дополнительно по тексту внесены небольшие изменения с уточняющей информацией                                                            |

## История изменений руководства пользователя

# АННОТАЦИЯ

Настоящий документ содержит сведения о настройке обмена данными по протоколу Modbus на промышленных логических контроллерах серии Regul RX00. Настройка осуществляется с помощью программного обеспечения Epsilon LD.

Данное руководство предназначено для эксплуатационного персонала и инженеровпроектировщиков АСУ ТП, которые должны:

- иметь, как минимум, среднее техническое образование;
- приступить к работе только после изучения данного руководства.

#### Обновление информации в Руководстве

Производитель ООО «Прософт-Системы» оставляет за собой право изменять информацию в настоящем Руководстве и обязуется публиковать более новые версии с внесенными изменениями. Обновленная версия Руководства доступна для скачивания на официальном сайте Производителя: https://www.prosoftsystems.ru/.

Для своевременного отслеживания выхода новой версии Руководства рекомендуется оформить подписку на обновление документа. Для этого необходимо на сайте Производителя: https://www.prosoftsystems.ru/ во вкладке «Документация» под иконками документов кликнуть на кнопку «Подписаться на обновления» и оставить свои контактные данные.

В руководстве присутствуют знаки с предупреждающей и поясняющей информацией. Каждый знак обозначает следующее:

#### ПРЕДУПРЕЖДАЮЩИЕ ЗНАКИ

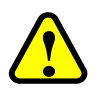

#### ВНИМАНИЕ!

Здесь следует обратить внимание на способы и приемы, которые необходимо в точности выполнять во избежание ошибок при эксплуатации или настройке.

#### ИНФОРМАЦИОННЫЕ ЗНАКИ

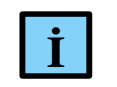

#### информация

Здесь следует обратить внимание на важную информацию

# СОДЕРЖАНИЕ

| СОДЕРЖАНИЕ                                                    | 4  |
|---------------------------------------------------------------|----|
| ВВЕДЕНИЕ                                                      | 5  |
| Общие сведения                                                | 5  |
| Перечень рекомендуемых документов                             | 5  |
| Начало работы                                                 | 5  |
| Принцип добавления устройств в конфигурацию контроллера       | 6  |
| HACTPOЙKA MODBUS ASCII И MODBUS RTU                           | 10 |
| Добавление последовательного порта в конфигурацию контроллера | 10 |
| Добавление порта                                              | 10 |
| Настройка параметров порта                                    | 11 |
| Настройка Modbus Serial Master                                | 11 |
| Настройка Modbus Serial Slave                                 | 18 |
| НАСТРОЙКА MODBUS TCP                                          | 24 |
| Настройка Modbus TCP Master                                   | 24 |
| Настройка Modbus TCP Slave                                    |    |
| ПРИЛОЖЕНИЕ А                                                  |    |

### введение

#### Общие сведения

Программное обеспечение контроллера Regul позволяет сконфигурировать его как в качестве Modbus Master, так и в качестве Modbus Slave. Эти реализации независимы друг от друга, то есть по одной из линий связи контроллер может являться «мастером», а по другой – «слэйвом».

В качестве Modbus Master контроллер опрашивает slave-устройства по последовательной линии RS-232|485 (режимы Modbus RTU|ASCII), либо по Ethernet (режим Modbus TCP). В качестве Modbus Slave контроллер также работает в трех режимах (RTU|ASCII|TCP).

Поддерживаются следующие функции протокола Modbus:

- чтение и запись состояний реле Read Coils (0x01), Write Single Coil (0x05), Write Multiple Coils (0x0F);
- чтение дискретных входов Read Discrete Inputs (0x02);
- чтение и запись регистров хранения Read Holding Registers (0x03), Write Single Register (0x06), Write Multiple Registers (0x10);
- чтение входных регистров Read Input Register (0x04).

#### Перечень рекомендуемых документов

Для получения дополнительной информации по настройке других параметров контроллеров серии Regul RX00 в среде разработки Epsilon LD рекомендуется ознакомиться со следующими документами:

- Программное обеспечение Epsilon LD. Руководство пользователя;
- Regul R600. Системное руководство;
- Regul R500. Системное руководство;
- Regul R400. Системное руководство;
- Regul R200. Системное руководство.

#### Начало работы

Установите на компьютер программное обеспечение **Epsilon LD**. Описание процесса установки программы, а также инструкции по работе с программой приведены в документе «Программное обеспечение Epsilon LD. Руководство пользователя». Программа установки и документация доступны на сайте <u>www.prosoftsystems.ru</u>.

Запустите программу **Epsilon LD**. Создайте или откройте проект. Убедитесь, что в проекте есть контроллер, который будет участвовать в обмене данными по протоколу Modbus. Если

контроллер отсутствует, добавьте его с помощью Мастера конфигурации Regul (см. документ «Программное обеспечение Epsilon LD. Руководство пользователя»).

#### Принцип добавления устройств в конфигурацию контроллера

Алгоритм добавления устройств для настройки интерфейсов представлен на рисунке 1

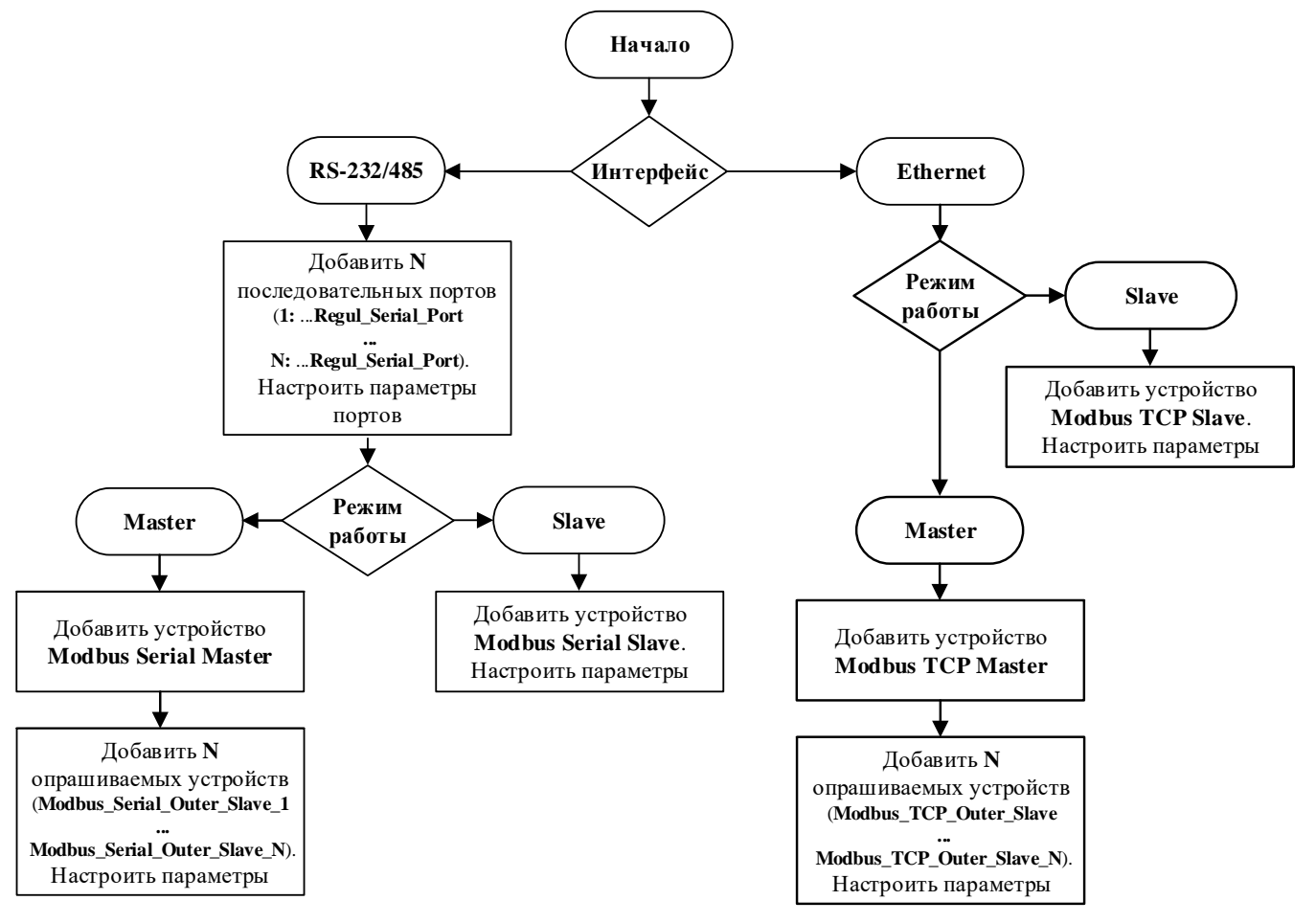

Рисунок 1 – Алгоритм настройки

Для добавления устройства поместите курсор на его название (в окне дерева устройств), нажмите правую кнопку мыши. В появившемся контекстном меню выберите пункт Добавить устройство... (Рисунок 2).

Введение

| 🗇 Twr.project* - Epsilon LD   |          |                                              |        | _           |         | ×  |
|-------------------------------|----------|----------------------------------------------|--------|-------------|---------|----|
| Файл Правка Вид Проект Комп   | иляц     | ия Онлайн Отладка Инструменты Окно           | Справн | ка          |         |    |
| 🌂 🛅 🚔 🔚 I 🎒 🗠 🖓 🖣             | a fi     | L 🗙   🗛 🕼   🛍   🎦 + 🖆   🎬   🥞 🧐              | + 1    | - 🔧 I ÇE    | 에 비율    | *≣ |
|                               |          |                                              |        |             |         |    |
| Устройства                    |          | <b>→</b> # X                                 |        |             |         |    |
| 🖃 🎒 Twr                       |          | <b>•</b>                                     |        |             |         |    |
| - 1 REGUL R500 71 W (REGUL R5 |          | . uA                                         | _      |             |         |    |
| I → I → Plc Logic             | Ж        | Вырезать                                     |        |             |         |    |
| 🗄 🕤 Regul_Bus (Regul Bus)     | Ē,       | Копировать                                   |        |             |         |    |
|                               | Ē        | Вставить                                     |        |             |         |    |
|                               | $\times$ | Удалить                                      |        |             |         |    |
|                               | e        | Свойства                                     |        |             |         |    |
|                               | *::      | Добавить объект                              | •      |             |         |    |
|                               | 0        | Добавить папку                               |        |             |         |    |
|                               |          | Добавить устройство                          |        |             |         |    |
|                               |          | Обновить устройство                          |        |             |         |    |
|                               | D°       | Редактировать объект                         |        |             |         |    |
|                               |          | Редактировать объект в                       |        |             |         |    |
|                               |          | Изменить I/O-соотнесение                     |        |             |         |    |
|                               |          | Импорт соотнесений из CSV                    |        |             |         |    |
| Последняя компиля             |          | Экспортировать соотнесения в CSV             | 0.     | льзователь: | (никто) |    |
|                               | Ľ        | Режим онлайн-конфигурации                    |        |             |         |    |
|                               |          | Сброс заводской устройства [REGUL_R500_71_W] |        |             |         |    |
|                               |          | Эмуляция                                     |        |             |         |    |
|                               |          | Конфигурация устройства                      | •      |             |         |    |

Рисунок 2 – Контекстное меню

Откроется окно Добавить устройство, где по умолчанию отображается тот список устройств, который в данный момент доступен пользователю для вставки, например, при добавлении крейта – список крейтов, при размещении модулей в крейте – список модулей, для настройки Modbus – последовательный порт, slave- и master-устройства (Рисунок 3).

| 🗊 Добавить устройство                                                                                                    |                        |                                 | ×                |  |
|----------------------------------------------------------------------------------------------------|------------------------|---------------------------------|------------------|--|
| Имя:  <br>                                                                                                    | гройство <u>П</u> одк. | лючить устройство 🔿 <u>О</u> бн | овить устройство |  |
| Устройство:<br>Производитель: <all vendors=""></all>                                                                                                    |                        |                                 | ~                |  |
| Имя<br>— • • • Regul<br>• • • • • Modbus<br>• • • • • MЭК 60870                                                                                                    | Производитель          | Версия                          | ^                |  |
| <ul> <li>☐ Последовательный порт</li> <li>✓</li> <li>Отображать все версии (для экспертов)</li> <li>✓ Группировать по категориям</li> <li>☐ Показать устаревшие версии</li> </ul> |                        |                                 |                  |  |
| Информация:<br>Выберите устройство из стиска выше.                                                                                                    |                        |                                 |                  |  |
| (Можно выбрать другой таргет-узел                                                                                                    | , пока окно открыт     | ro.)                            |                  |  |
|                                                                                                    |                        | Добавить устройст               | во Закрыть       |  |

Рисунок 3 – Окно «Добавить устройство»

Выберите нужное устройство, нажмите кнопку *Добавить устройство* или дважды щелкните левой кнопкой мыши. Выбранное устройство появится в проекте в дереве устройств.

В дереве устройств к контроллеру требуется подключать (в зависимости от ситуации) не только устройства, соответствующие реально существующим модулям, но и виртуальные устройства, у которых нет аппаратного эквивалента. Так, например, Modbus-устройства являются виртуальными и фактически предназначены для настройки параметров МЭК-библиотеки, автоматически загружаемой в проект при подключении конкретного устройства.

При настройке различных режимов Modbus-устройства подключаются к соответствующему последовательному порту или непосредственно к контроллеру. На рисунке 4 показаны примеры конфигураций при настройке различных режимов Modbus:

- вариант 1 Modbus Serial Master, где каналом связи является встроенный последовательный порт контроллера;
- вариант 2 Modbus Serial Slave, канал связи также встроенный последовательный порт;
- вариант 3 Modbus Serial Master на последовательном порту коммуникационного модуля;
- вариант 4 Modbus Serial Slave на последовательном порту коммуникационного модуля;
- вариант 5 Modbus TCP Master;
- вариант 6 Modbus TCP Slave.

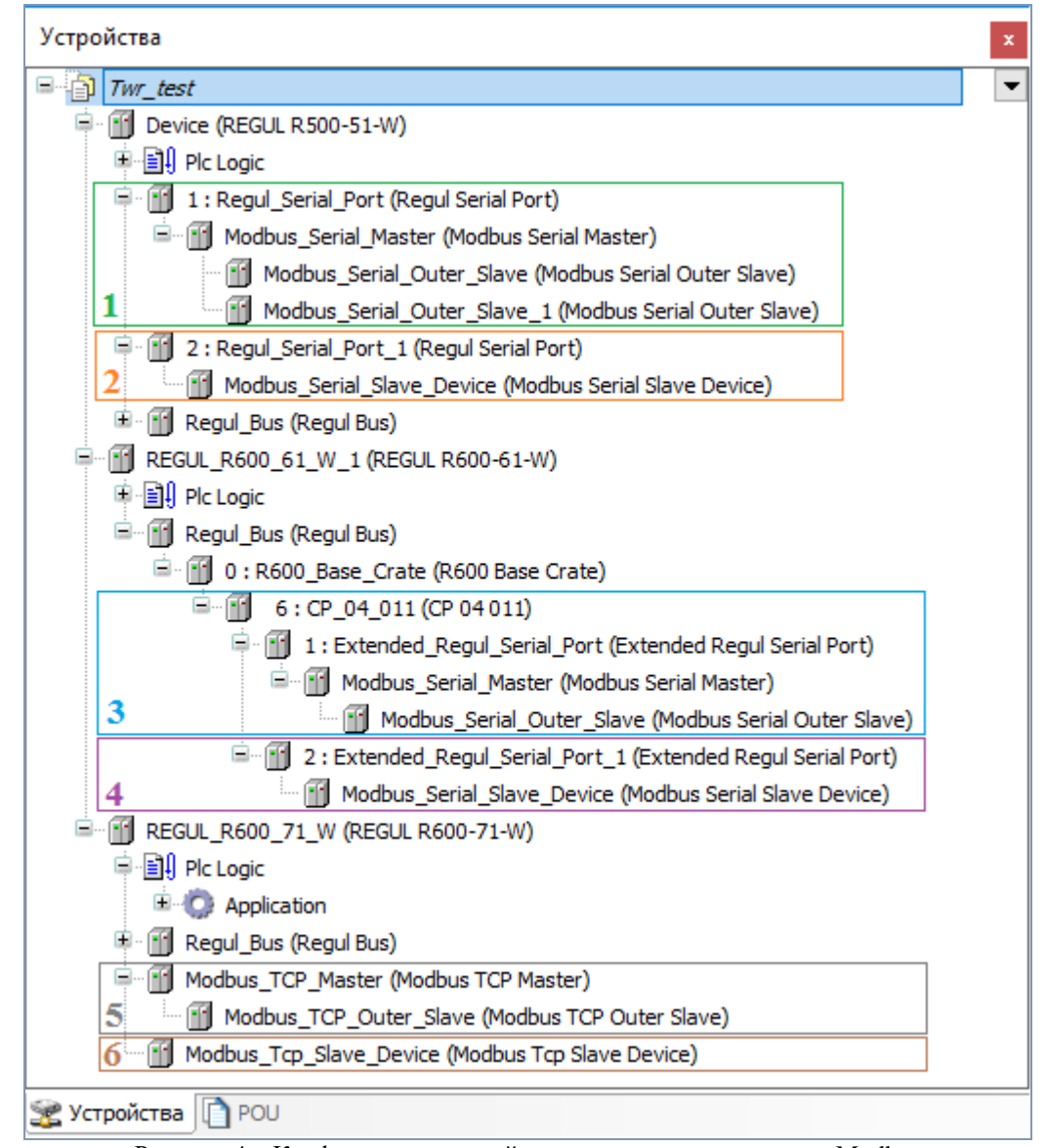

Рисунок 4 – Конфигурация устройств для различных режимов Modbus

|  | İ |  |
|--|---|--|
|--|---|--|

#### ИНФОРМАЦИЯ

Начиная с версии СПО 1.6.5.0, при выборе устройства Modbus доступны варианты драйвера с дополнением OS:

#### TCP Modbus Slave

Modbus Tcp Slave "Prosoft-Systems" Ltd. 1.6.5.0

🔟 Modbus Tcp Slave OS "Prosoft-Systems" Ltd. 1.6.5.0 Устройство Modbus Tcp Slave. Драйвер на уровне ОС.

Данный драйвер реализован на уровне операционной системы, что позволяет распределить нагрузку от его работы при использовании многоядерных процессоров

# HACTPOЙKA MODBUS ASCII И MODBUS RTU

#### Добавление последовательного порта в конфигурацию контроллера

Перед настройкой Modbus Serial в конфигурацию контроллера необходимо добавить последовательный порт.

#### Добавление порта

Если для обмена данными будет использоваться <u>какой-либо из портов RS-485/232 модуля</u> <u>центрального процессора</u>, то в конфигурацию нужно добавить <u>к контроллеру</u> устройство Regul Serial Port (*Regul*  $\rightarrow$  *Последовательный порт*  $\rightarrow$  *Regul Serial Port*). Количество возможных устройств данного типа ограничивается количеством физических портов RS-485 (RS-232) на модуле центрального процессора.

| Файл Правка Вид Проект Компиляция                        | Онлайн Отладка Инструменты Окно Справка 🔻                |
|----------------------------------------------------------|----------------------------------------------------------|
| 🍾   🖹 🚔 📕   🎒   い ce 🐰 酯 🛍 🗶   🖊                         | h 🕼 🍓 🌿   📕 🦄 🖄 I 🛍   🛅 • 🗗   🏙   🎯 💖 -> 💼 🔧   📮 🗺 -     |
|                                                          |                                                          |
| Устройства 🛛 👻 🕂 🗙                                       | Regul_Serial_Port X 🗸 🗸 🗸                                |
| 🚰 🔹 💌 💌                                                  | Настройки последовательного Номер порта:<br>порта        |
| E Plc Logic                                              | Остояние                                                 |
|                                                          | Информация                                               |
| — 📑 РСС_РКС (РКС)<br>— 💹 Конфигурация задач              | Скорость: 9600 ~                                         |
| 🖻 🕸 MainTask                                             | Кол-во бит данных: 8 🗸 🗸                                 |
| 🕮 PLC_PRG<br>🎬 1 : Regul_Serial_Port (Regul Serial Port) | Четность: без бита четности 🗸                            |
| :                                                        | Кол-во стоп-бит: 1 🗸 🗸                                   |
| < >                                                      |                                                          |
| 🗋 РОU 🧝 Устройства                                       | < >>                                                     |
| Последняя компиляция:                                    | 😳 0 😗 0 Предкомпил.: 🧹 🥵 Пользователь проекта: (никто) 🔇 |

Рисунок 5 – Настройки последовательного порта Regul Serial Port

Если для обмена данными будет использоваться порт модуля коммуникационного процессора, то в конфигурацию нужно добавить к модулю коммуникационного процессора устройство Extended Regul Serial Port (*Regul*  $\rightarrow$  Последовательный порт  $\rightarrow$  Extended Regul Serial Port). Количество возможных дочерних устройств ограничивается моделью модуля.

| Файл Правка Вид Проект Компиляция Онлайн Отладка Инст       | рументы Окно Справка 🛛 🔻                                     |
|-------------------------------------------------------------|--------------------------------------------------------------|
| 🔨   🎦 😅 🔚   🎒   🗠 🖂 👗 🛍 🛍 🗙   🛤 🎲 🐴 🌿   📕 🦄 😭               | ŧ   🛍   🚈 - 🗳   🕮   🐝 💖 → 💼 🔏   (≣ 🖅 ≌ ± β 💡                 |
|                                                             |                                                              |
| Устройства 🗸 🖛 🗙                                            | Extended_Regul_Serial_Port X 		 X                            |
| 🗂 Менеджер библиотек 🔽 🗖                                    | Настройки последовательного порта ExtRegulSerial Конфигураци |
| PLC_PRG (PRG)                                               | Номер порта:                                                 |
| 🖹 🚟 Конфигурация задач                                      |                                                              |
| 🖹 🕸 MainTask                                                | 🖲 Порт 1                                                     |
| PLC_PRG                                                     |                                                              |
| 🖻 🍪 RegulBusTask                                            |                                                              |
| Regul_Bus.Bus_Task                                          | О Порт 3                                                     |
| 🖹 🗂 Regul_Bus (Regul Bus)                                   |                                                              |
| 🖻 🎁 0 : Crate (R500 Крейт)                                  |                                                              |
| ST_xx_x1x (ST xx x1x)                                       | 0600 ×                                                       |
| PP_00_xxx (PP 00 xxx)                                       | T) 5000 0                                                    |
| 🖹 📲 CP_04_011 (CP 04 011)                                   | Кол-во бит данных: 8 🗸 🗸                                     |
| 1 : Extended_Regul_Serial_Port (Extended Regul Serial Port) | Четность: без бита четности 🗸                                |
| 🖉 ST_xx_x2x (ST xx x2x)                                     |                                                              |
| < >>                                                        | Кол-во стоп-бит: 1 🗸                                         |
| 🗋 РОU 🧝 Устройства                                          | < >>                                                         |
| Последняя компиляция: 😲 0 😗 0 🛛 Преди                       | сомпил.: 🗸 🥵 Пользователь проекта: (никто) 💔 🔬               |

Рисунок 6 – Настройки последовательного порта Extended Regul Serial Port

#### Настройка параметров порта

Двойным щелчком по названию порта откройте главную вкладку параметров порта. Перейдите на внутреннюю вкладку **Настройки последовательного порта** (Рисунок 5, Рисунок 6). Установите переключатель в поле **Номер порта** (совпадает с номером, указанном на модуле). Далее, выбирая значение в раскрывающемся списке, установите следующие параметры:

- Скорость значения: 1200, 4800, 9600, 19200, 38400, 57600, 115200;
- Кол-во бит данных значения: 8,7, 6, 5;
- Четность значения: без бита четности, проверка на нечетность, проверка на четность;
- **Кол-во стоп-бит** 1 или 2.

#### Настройка Modbus Serial Master

В случае, когда контроллер будет использоваться как ведущее, опрашивающее устройство, необходима настройка Modbus Serial Master. При настройке данного режима требуется задать параметры slave-устройства, которое будет опрашиваться контроллером. Кроме того, требуется описать набор данных, который будет запрашиваться по Modbus.

Добавьте устройство **Modbus Serial Master** к последовательному порту Regul Serial Port или Extended Regul Serial Port (*Regul* → *Modbus* → *Serial Modbus Master* → *Modbus Serial Master*). Двойным щелчком по названию устройства **Modbus Serial Master** откройте вкладку параметров (Рисунок 7). Установка флажка в поле **Отладочный режим** (**Debug mode**) включает отладочный режим (в журнал контроллера будет записываться дополнительная информация о работе).

| Файл Правка Вид Проект Компиляция Онлайн Отладка Инструменты Окно Справка 🕅<br>  🌂   🖆 😂 🔚   🎒   🗠 🖙 🌡 🛍 🛍 🗙   🏘 🎲 🏙 🏠   📕 🦄 🕅 🏹   🕮   🏣   🎬 - 🕤   🕮   🥰 🥰 🔖 🕨                           |   |
|----------------------------------------------------------------------------------------------------|---|
| Устройства – д X Modbus_Serial_Master X –                                                                                                    | × |
| Image: ModbusTask       Мodbus_Serial_Master.E         Modbus_Serial_Master.E       Общие параметры устройства         Image: Modbus_Serial_Master (Modbus Serial       Отладочный режим |   |
| <ul> <li>Устройства</li> <li>Последняя компиляция: О О О Предкомпил.: </li> </ul>                                                                                                    |   |

Рисунок 7 – Настройка параметров modbus serial master

Далее к устройству Modbus Serial Master нужно подключить одно или несколько внешних slave-устройств (outer slaves), которые будут опрашиваться контроллером ( $Regul \rightarrow Modbus \rightarrow$  Serial Modbus Master  $\rightarrow$  Modbus Serial Outer Slave). Максимальное количество ограничено диапазоном доступных адресов Modbus. Двойным щелчком по названию устройства Modbus Serial Outer Slave откройте вкладку параметров. По умолчанию открывается первая внутренняя вкладка Hacтройка modbus serial outer slave (Рисунок 8).

| Файл Правка Вид Проект Компиляция                                                | Онлайн Отладка Инструменты Окно Справка 🍸                    |  |  |  |  |
|----------------------------------------------------------------------------------|--------------------------------------------------------------|--|--|--|--|
| 🍾   🛅 😅 🔚   🎒   🗠 🖂 👗 🗈 🛍 🗙   🛤                                                  | i 😘 🖀 🌿   📕 🦄 🗐 🦄   📾   🔤 - 🗗   🕮   👒 🥬 — 🍃                  |  |  |  |  |
|                                                                                  |                                                              |  |  |  |  |
| Устройства 🗸 🔫 🗙                                                                 | Modbus_Serial_Outer_Slave X 🗸                                |  |  |  |  |
| 👘 Менеджер библиотек 💌 🔦                                                         | Настройка modbus serial outer slave Каналы modbus sla 🛛 🗮 Ми |  |  |  |  |
| PLC_PRG (PRG)                                                                    | Общие параметры устройства                                   |  |  |  |  |
| 🖃 🕍 Конфигурация задач                                                           |                                                              |  |  |  |  |
| i⊐ Si MainTask                                                                   | Отладочный режим                                             |  |  |  |  |
| ModbusTask                                                                       | Адрес ведомого устройства                                    |  |  |  |  |
|                                                                                  | Таймаут ответа (мс) 1000 ≑                                   |  |  |  |  |
| 1 : Regul_Serial_Port (Regul Serial Port)                                        | Поведение в режиме СТОП Нет активности 🗸                     |  |  |  |  |
| Modbus_Serial_Master (Modbus Seria                                               | Реучим передачи ВТU У                                        |  |  |  |  |
| Modbus_Serial_Outer_Slave (Mo 🗸                                                  |                                                              |  |  |  |  |
| < >                                                                              |                                                              |  |  |  |  |
| 🗋 РОU 🧝 Устройства                                                               | <>                                                           |  |  |  |  |
| Последняя компиляция: 😳 0 🕐 0 Предкомпил.: 🧹 🤹 Пользователь проекта: (никто) 🔮 🔬 |                                                              |  |  |  |  |

Рисунок 8 – Настройка параметров modbus serial outer slave

Установка флажка в поле Отладочный режим (Debug mode) включает отладочный режим.

Установите значения следующих параметров:

 Адрес ведомого устройства (Slave ADR) – это slave-адрес устройства согласно протоколу Modbus. Каждое из устройств (outer slave) на общей шине опроса (serial line) должно иметь уникальный адрес в диапазоне от 1 до 247;

- Таймаут ответа (мс) (Response timeout) время ожидания ответа на запрос. По умолчанию установлено значение 1000 мс;
- Поведение в режиме СТОП (Behavior in STOP mode) поведение в режиме STOP. Указывает, что делать, если переключатель RUN|STOP контроллера переведен в положение STOP: вариант Hem активности (No activity) означает прекращение опроса, вариант Hopмальная paбoma (Normal work) означает продолжение работы в обычном режиме (рабочий цикл Modbus не зависит от Run|Stop контроллера);
- Режим передачи (Serial Mode) режим опроса. Возможные значения: ASCII или RTU.

|  | İ |  |
|--|---|--|
|--|---|--|

#### ИНФОРМАЦИЯ

Предусмотрена возможность самостоятельно активировать «поведение в режиме STOP» в программном коде. Это может потребоваться, например, в резервированной системе, если требуется, чтобы ведомый контроллер не вел опрос. При добавлении устройства Modbus также создается экземпляр соответствующего одноименного функционального блока. Для активации режима требуется в программе у экземпляра функционального блока Modbus Serial Master (не slave!) свойству ActivateStopBehavior присвоить значение TRUE:

Modbus\_Serial\_Master.ActivateStopBehavior:=TRUE;

После этого все подключенные к данному мастеру slave-устройства перейдут в STOP-режим работы

Далее требуется описать данные, которые контроллер будет запрашивать у slave-устройств. Перейдите на внутреннюю вкладку **Каналы modbus slave**.(Рисунок 9)

| Modt        | ous_Serial_Outer_Slav     | ve 🗙                |       |                         |                |             |               | -            |
|-------------|---------------------------|---------------------|-------|-------------------------|----------------|-------------|---------------|--------------|
| Настройка т | nodbus serial outer slave | Каналы modbus slave | 🗮 Mod | lbus Serial Outer Slave | Соотнесение вх | одов/выходо | ов 🗮 Modbus S | Serial C 💶 🕨 |
| Имя         | Код функции               |                     |       | Тип канала              | Смещение       | Длина       | Интервал выз  | ова Ог       |
| <           |                           |                     |       |                         |                |             |               | >            |
|             | Добавить канал            | п Редактиров        | ать   | Удалить                 | Иг             | мпорт       | Эксп          | юрт          |
| <           |                           |                     |       |                         |                |             |               | >            |

Рисунок 9 - Вкладка «Каналы modbus slave»

Каждый запрос Modbus представляется в виде «канала modbus slave». Чтобы задать описание нового канала, нажмите кнопку *Добавить канал*, откроется диалоговое окно (Рисунок 10). Кнопка *Редактировать* открывает эту же форму, но в режиме редактирования существующего канала. Кнопка *Удалить* удаляет описание указанного канала Modbus.

В процессе работы может возникнуть необходимость восстановить параметры, указанные ранее. Это возможно, если прежние настройки были экспортированы в файл. Кнопки Экспорт/Импорт позволяют сохранять/загружать информацию в/из файл с расширением \*.xml. Для сохранения в файл нажмите кнопку Экспорт, откроется окно Экспортировать каналы modbus. Определите папку, в которой будет храниться этот файл, нажмите кнопку Сохранить. Чтобы открыть ранее сохраненные файлы нажмите кнопку Импорт, найдите на компьютере файлы типа ...mb\_outer\_channels.xml.

| Добавить канал        | ×                                     |
|-----------------------|---------------------------------------|
| Имя:                  | Канал 1                               |
| Код функции:          | (1) чтение значений из нескольких р ∨ |
| Тип канала:           | Таймер 🗸                              |
| Смещение:             | 0 🔹 (0 - 65535)                       |
| Длина:                | 1 (1 - 2000)                          |
| Интервал вызова (ms): | 100                                   |
| Описание:             |                                       |
| ОК Отм                | ена                                   |

Рисунок 10 – Добавление канала Modbus slave

Установите значения следующих параметров:

- Имя понятное наименование (human readable);
- Код функции номер функции Modbus, используемой для чтения/записи данных
- Тип канала если выбрать значение Таймер (Timer), то данный запрос будет выполняться с периодичностью, указанной в параметре Интервал вызова (ms), при выборе значения *Триггер* (*Trigger*) запрос будет выполняться по событию (далее потребуется указать переменную, которая инициирует событие);
- Смещение адрес первого запрашиваемого элемента, согласно протоколу Modbus;
- Длина количество запрашиваемых элементов (регистров, либо флагов, в зависимости от кода функции);
- Интервал вызова (ms) периодичность опроса данного канала, в миллисекундах;
- Описание опционально, текстовое описание.

Пользовательские функции в соответствии со стандартом задаются в следующем диапазоне: 65 – 72 (0х41 – 0х48) и 100 – 110 (0х64 – 0х6Е). Пример создания программы для выполнения пользовательских функций приведен в приложении А.

На рисунке 11 приведено два примера: добавление канала для чтения 32 дискретных значений с периодичностью 1000 мс и добавление команды для установки единственного флага (single coil) с номером 10 по событию.

#### Hастройка Modbus ASCII и Modbus RTU

| Добавить канал        | ×                                         | Добавить канал        | ×                                    |
|-----------------------|-------------------------------------------|-----------------------|--------------------------------------|
| Имя:                  | DI32 Values                               | Имя:                  | Cmd                                  |
| Код функции:          | (2) чтение значений из нескольких ді \vee | Код функции:          | (5) запись значения одного флага 🛛 🗸 |
| Тип канала:           | Таймер ~                                  | Тип канала:           | Триггер 🗸                            |
| Смещение:             | 0 (0 - 65535)                             | Смещение:             | 10 🔹 (0 - 65535)                     |
| Длина:                | 32 (1 - 2000)                             | Длина:                | 1 (1 - 1)                            |
| Интервал вызова (ms): | 1000                                      | Интервал вызова (ms): | 100                                  |
| Описание:             |                                           | Описание:             |                                      |
| ОК Отм                | ена                                       | ОК Отм                | ена                                  |

Рисунок 11 – Примеры каналов Modbus slave

#### Добавленные каналы на вкладке Каналы modbus slave выглядят следующим образом:

| Modbus_Serial_Outer_Slave X                                                                                                    |                                            |            |          |       |                 |          |  |
|----------------------------------------------------------------------------------------------------|--------------------------------------------|------------|----------|-------|-----------------|----------|--|
| Настройка modbus serial outer slave 🛛 Каналы modbus sla 🛛 🗮 Modbus Serial Outer Slave Соотнесение входов/выходов 🗮 Modbus Serial Out 💶 |                                            |            |          |       |                 |          |  |
| Имя                                                                                                    | Код функции                                | Тип канала | Смещение | Длина | Интервал вызова | Описание |  |
| DI32 Values                                                                                                    | (2) чтение значений из нескольких дискретн | Таймер     | 0        | 32    | t#1000ms        |          |  |
| CMD                                                                                                    | (5) запись значения одного флага           | Триггер    | 10       | 1     | -               |          |  |
| < >                                                                                                    |                                            |            |          |       |                 |          |  |
|                                                                                                    | Добавить канал Редактировать               | Удал       | ИТЬ      | Импо  | орт Экс         | порт     |  |

Рисунок 12 – Пример вкладки «Каналы modbus slave»

Далее перейдите на вкладку Modbus Serial Outer Slave Соотнесение входов/выходов. Параметр Соединение (Connect) показывает состояние связи с устройством, исходя из результата последнего запроса (нет ответа – нет связи) (Рисунок 13).

| Modbus_Serial_Outer_S                                                                                                | Slave 🗙         |                  |               |            |               |                |         | •                                           |
|----------------------------------------------------------------------------------------------------|-----------------|------------------|---------------|------------|---------------|----------------|---------|---------------------------------------------|
| Настройка modbus serial outer sla                                                                                    | ve Каналы modbu | is slave 🛛 🗮 Moo | dbus Serial O | uter Slave | Соотнесение в | ходов/выходов  | ≓ Modi  | bus Serial Outer Slave IEC Objects 🛛 Co 🔍 🕨 |
| Найти переменную                                                                                                    |                 | Фильт            | гр Показат    | ь все      |               | -              | 🕂 Add I | FB for IO channel → Go to instance          |
| Переменная                                                                                                    | Соотнесение     | Канал            | Адрес         | Тип        | Единица       | Описание       |         |                                             |
|                                                                                                    |                 | Соединение       | %IX0.0        | BOOL       |               | Качество соеди | нения   |                                             |
| Качество соединения Сброс соотнесения Всегда обновлять переменные: Использовать установку родительского устройства 🗸 |                 |                  |               |            |               |                |         |                                             |
| ¥ i i i                                                                                                    |                 |                  |               |            |               |                |         |                                             |

Рисунок 13 – Параметр «Соединение» отображает состояние связи с устройством

Для того, чтобы данные, получаемые от slave-устройства, использовать в программе контроллера, применяется инструмент Соотнесение входов/выходов. Он позволяет сопоставить данные каналов Modbus пользовательским переменным программы контроллера.

| Modbus_Seria          | l_Outer_Slave                       | ×          |            |             |       |                  |                     |                                        | •                                                 |
|-----------------------|-------------------------------------|------------|------------|-------------|-------|------------------|---------------------|----------------------------------------|---------------------------------------------------|
| Настройка modbus seri | al outer slave Ka                   | аналы modb | us slave   | 🗮 Modbus :  | Seria | al Outer Slave C | Соотнесение входов  | в/выходов                              | 🗯 Modbus Serial Outer Slave IEC Objects 🛛 Cor 💶 🕨 |
| Найти переменную      | айти переменную Фильтр Показать все |            |            |             |       |                  | -                   | Add FB for IO channel 👌 Go to instance |                                                   |
| Переменная            | Соотнесение                         | Канал      | Адрес      | Тиг         | 1     | Единица          | Описание            |                                        |                                                   |
| 🗆 🖃 📴 DI32 Values     |                                     |            |            |             |       |                  | Read Discrete Inpu  | uts :                                  |                                                   |
| 😟 🍫                   |                                     | Data       | %IB        | 30 ARR      | A     |                  |                     |                                        |                                                   |
| <b>*</b> >            |                                     | Status     | %I8        | 84 BYT      | E     |                  |                     |                                        |                                                   |
| 🖻 🚞 Cmd               |                                     |            |            |             |       |                  | Write Single Coil : |                                        |                                                   |
| - <b>*</b> ø          |                                     | Data       | %Q         | X0.0 BIT    |       |                  | 16#000A (00010):    |                                        |                                                   |
| <b></b>               |                                     | Status     | %TR        | RS BYT      | F     |                  |                     |                                        |                                                   |
| Качество соединения   |                                     |            |            |             | Вс    | сегда обновля    | ть переменные:      | Использо                               | вать установку родительского устройства $ 	imes $ |
| 🏀 = Создать новую     | переменную 🍖                        | = Соотне   | сти с суще | ствующей пе | рем   | ченной           |                     |                                        |                                                   |

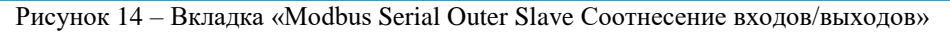

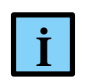

#### ИНФОРМАЦИЯ

В терминологии среды разработки каналом является любой входной или выходной параметр устройства. Чтобы не возникало путаницы с каналами Modbus, каналы, перечисленные в таблице на рисунке 14, в данном разделе называются параметрами

Каждый канал Modbus имеет несколько таких параметров:

- Data собственно передаваемый блок данных Modbus. Представлен в виде массива элементов типа WORD (по сути регистров – для регистровых каналов), либо в виде массива байт (для битовых/дискретных каналов). Среда разработки осуществляет побитное копирование: для входов – из блока данных Modbus в переменную контроллера, для выходов – из переменных в драйвер Modbus;
- Status показывает текущее состояние канала. Возможные значения описываются перечислением ChannelStatus, объявленным в библиотеке PsModbusSerialMaster. Чтобы отслеживать состояние канала в программе контроллера, его можно связать с переменной типа *BYTE*;
- Trigger появляется при соответствующей настройке в поле Тип канала;

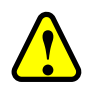

#### ВНИМАНИЕ!

При связывании переменной с блоком данных Modbus (параметр Data) обязательно выполнение следующего условия – размер переменной должен быть достаточным, т.е. быть больше или равным размеру блока данных

Ниже приведен пример объявления переменных для связывания с блоком данных Modbus.

```
VAR_GLOBAL
ai8:ARRAY [1..8] OF REAL;
di32:UDINT;
cmd_val: BOOL;
cmd_trig: BOOL;
END_VAR
```

```
//8*4bytes reals=32bytes=16registers
//double unsigned int
//command value
//command trigger
```

При объявлении перечисления состояния канала в библиотеке PsModbusSerialMaster используются следующие статусы канала (Таблица 1):

| Название        | Initial | Комментарий                                               |
|-----------------|---------|-----------------------------------------------------------|
| Unreliable      | 0       | Недостоверный                                             |
| InProcess       |         | Идет выполнение цикла «запрос-ответ»                      |
| Timeout         |         | Ошибка – нет ответа                                       |
| Ok              |         | Данные – достоверны                                       |
| ErrorInResponse |         | Ошибка – ошибка в ответе                                  |
| UserReqArg      |         | Ошибка – некорректный аргумент в пользовательском запросе |
| StopReading     |         | Процесс чтения канала был остановлен                      |

Таблица 1 – Статусы канала в библиотеке PsModbusSerialMaster

Чтобы связать параметр ввода/вывода с переменной, на вкладке Modbus Serial Outer Slave Соотнесение входов/выходов (Рисунок 14) дважды щелкните в строке нужного канала. Появится кнопка ..., открывающая окно Ассистент ввода (Рисунок 15). Найдите нужную переменную. Если установлен флажок в поле Структурированный вид, то раскрывайте списки с помощью кнопки . Если флажок снят и переменные представлены одним большим списком, для удобства поиска воспользуйтесь фильтром.

| екстовый поиск Категории        |                      |                 |       |                |
|---------------------------------|----------------------|-----------------|-------|----------------|
| Переменные                      | 🔺 Имя                | Тип             | Адрес | Источник       |
|                                 | 🖃 😳 Application      | Приложение      |       |                |
|                                 | 🖹 🖉 💋 GVL            | VAR_GLOBAL      |       |                |
|                                 | 🔷 🔌 ai8              | ARRAY [18] OF F | REAL  |                |
|                                 | 🛛 🖗 cmd_trig         | BOOL            |       |                |
|                                 | 🛛 🖗 cmd_val          | BOOL            |       |                |
|                                 | 🔷 🖗 di32             | UDINT           |       |                |
|                                 | E I PLC_PRG          | PROGRAM         |       |                |
|                                 | 💷 🙆 IoConfig_Globals | VAR_GLOBAL      |       |                |
| ☐ <u>С</u> труктурированный вид |                      | <u>Ф</u> ильтр: | Нет   | ×              |
| Показывать документацию         | 🗹 Вставка с аргу     | ментами         | Встав | ка с префиксом |
| окументация:                    |                      |                 |       |                |
| cmd_val: BOOL;<br>(VAR_GLOBAL)  |                      |                 |       |                |
| command value                   |                      |                 |       |                |

Рисунок 15 – Диалоговое окно «Ассистент ввода»

Вкладка Modbus Serial Outer Slave Соотнесение входов/выходов, где уже выполнена привязка каналов к переменным, выглядит следующим образом (Рисунок 16):

| Modbus_Serial_Outer_Slave ×                                                                                             |               |             |                   |                    |                    |                        |
|----------------------------------------------------------------------------------------------------|---------------|-------------|-------------------|--------------------|--------------------|------------------------|
| Настройка modbus serial outer sla                                                                                       | ve Каналы moo | lbus slave  | 🛱 Modbus Seria    | l Outer Slave Coom | несение входов/в   | ыходов Состояни        |
| Найти переменную                                                                                                    | азать все     |             | - 🕂 Add F         | B for IO channel.  | . → Go to instance |                        |
| Переменная                                                                                                    | Соотнесение   | Канал       | Адрес             | Тип                | Единица            | Описание               |
| 🖙 🛅 DI32 Values                                                                                                    |               |             |                   |                    |                    | Read Discrete Inputs : |
| 🗉 👋 Application.di32                                                                                                    | ~⊘            | Data        | %IB0              | ARRAY [03] OF E    | BYTE               |                        |
| <b>*</b>                                                                                                    |               | Status      | %IB4              | BYTE               |                    |                        |
| 🖹 🗀 Cmd                                                                                                    |               |             |                   |                    |                    | Write Single Coil :    |
| Application.cmd_val                                                                                                    | ~⊘            | Data        | <del>%QX0.0</del> | BIT                |                    | 16#000A (00010):       |
| 🍫                                                                                                    |               | Status      | %IB5              | BYTE               |                    |                        |
| Application.cmd_trig                                                                                                    | ~⊘            | Trigger     | %QX0.1            | BIT                |                    |                        |
| ·                                                                                                    |               | Connect     | %IX6.0            | BIT                |                    | Quality of connection  |
| Read Discrete Inputs : Сброс соотнесения Всегда обновлять переменные: Использовать установку родительского устройства 🗸 |               |             |                   |                    |                    |                        |
| 🌾 = Создать новую переменну                                                                                             | ию 🍖 = Соот   | нести с сущ | ествующей перен   | иенной             |                    |                        |

Рисунок 16 – Вкладка «Modbus Serial Outer Slave Соотнесение входов/выходов»

При опросе по событию следует связать параметр **Trigger** с переменной типа *BOOL*. Событием будет переключение переменной из состояния *FALSE* в состояние *TRUE*. Драйвер Modbus не осуществляет сброс триггера, для повторения запроса следует самостоятельно перевести переменную в состояние *FALSE* и в следующем цикле задачи контроллера вновь инициировать событие.

#### Настройка Modbus Serial Slave

В случае, когда контроллер будет являться slave-устройством, необходима настройка Modbus Serial Slave.

Добавьте устройство Modbus Serial Slave к последовательному порту Regul Serial Port или Extended Regul Serial Port (*Regul* → *Modbus* → *Serial Modbus Slave* → *Modbus Serial Slave*). Двойным щелчком по названию устройства Modbus Serial Slave откройте вкладку параметров. По умолчанию открывается первая внутренняя вкладка **Настройка modbus serial slave** (Рисунок 17).

| Файл Правка Вид Проект Комп               | иляция       | Онлайн Отладка Инструменты Окно Справка                      | <b>T</b> |
|-------------------------------------------|--------------|--------------------------------------------------------------|----------|
| 🔧   🖆 🚅 🔚   🚑   🗠 🗠 👗 🛍 🛍                 | $\times  M $ | 🔺 😘 🖀 🚰   📕 🦄 🕺 🦓 I 📾   🔤 - 🗗   🕮   🞯 👒 🕞 🕞                  | Ŧ        |
|                                           |              |                                                              |          |
| Устройства 🗸 🗸                            | ą 🗙          | Modbus_Serial_Slave X                                        | ×        |
| Application                               | - ^          | Настройка modbus serial slave Области данных 🗮 Modbus Serial |          |
| 👚 🎁 Менеджер библиотек                    |              | Общие параметры устройства                                   |          |
| E PLC_PRG (PRG)                           |              |                                                              |          |
| 🗏 🔀 Конфигурация задач                    |              | Отладочный режим                                             |          |
| MainTask                                  |              | Адрес слейва                                                 |          |
| muei PLC_PRG                              |              | Поведение в режиме СТОП Нет активности 🗸                     |          |
| Modbus Serial Slave.                      | BusTa        | Режим передачи RTU V                                         |          |
| = 1: Regul_Serial_Port (Regul Serial Port | t)           |                                                              |          |
| Modbus_Serial_Slave (Modbus Ser           | al Slav      | Таймаут в режиме ASCII (мс)                                  |          |
| 1                                         | <u> </u>     |                                                              |          |
|                                           | -            |                                                              |          |
| ГРОО 25 УСТРОИСТВА                        |              |                                                              |          |
| Последняя компиляция: 😳 0 😗 0             | Преди        | дкомпил.: 🗸 🥵 Пользователь проекта: (никто) 💔                | )        |

Рисунок 17 – Настройка параметров modbus serial slave

Установка флажка в поле **Отладочный режим (Debug mode**) включает отладочный режим (в журнал контроллера будет записываться дополнительная информация о работе).

Установите значения следующих параметров:

– Адрес слейва (Slave ADR) – это slave-адрес, назначенный контроллеру согласно протоколу Modbus;

# İ

#### ИНФОРМАЦИЯ

Начиная с версии СПО 1.6.4.0, появилась возможность в процессе работы изменять адрес устройства при помощи свойства SlaveID, например:

Modbus\_Serial\_Slave.SlaveID := newSlaveId;

- Поведение в режиме стоп (Behavior in STOP mode) поведение в режиме STOP. Указывает, что делать, если переключатель RUN|STOP контроллера переведен в положение STOP – вариант Hem активности (No activity) означает, что контроллер прекращает отвечать на запросы, вариант Hopмальная paбoma (Normal work) означает продолжение работы в обычном режиме (рабочий цикл Modbus не зависит от Run|Stop контроллера). При выборе значения Генерация исключения (Exception) ответ на любой запрос Modbus будет содержать код ошибки 06 (Устройство занято);
- Режим передачи (Serial Mode) режим опроса. Возможные значения: *ASCII* или *RTU*.
- Таймаут в режиме ASCII (мс) (ASCII Mode Timeout) время ожидания конца сообщения (перевод строки и возврат каретки LF, CR) в миллисекундах.

İ

#### ИНФОРМАЦИЯ

Предусмотрена возможность самостоятельно активировать «поведение в режиме STOP» в программном коде. Для активации режима требуется в программе у экземпляра устройства Modbus Serial Slave свойству ActivateStopBehavior присвоить значение TRUE:

Modbus\_Serial\_Slave\_Device.ActivateStopBehavior:=TRUE;

После этого slave-устройство перейдет в STOP-режим работы

Перейдите на внутреннюю вкладку Области данных modbus slave, где размещается описание области данных Modbus, доступной для запроса со стороны внешних Master-устройств (Рисунок 18).

| Modbus_Serial_S            | lave 🗙               |             |             |                                |           |             | -   |
|----------------------------|----------------------|-------------|-------------|--------------------------------|-----------|-------------|-----|
| Настройка modbus serial sl | ave Области данных m | odbus slave | 🗮 Modbus Se | erial Slave Device IEC Objects | Состояние | 🕕 Информаци | я   |
| Имя                        | Тип                  | Смещение    | длина       | Имя переменной                 |           | Описание    |     |
|                            |                      |             |             |                                |           |             |     |
| Добавить област            | гь данных Ре         | дактироват  | ъ           | Удалить И                      | 1мпорт    | Экс         | юрт |
| <                          |                      |             |             |                                |           |             | >   |

Рисунок 18 – Вкладка «Области данных Modbus slave»

Чтобы задать описание новой области нажмите кнопку *Добавить область данных*, откроется диалоговое окно (Рисунок 19).

| Добавить область да | анных            | ×                   |
|---------------------|------------------|---------------------|
| Имя:                | Область данных 1 |                     |
| Тип:                | Дискретные входы | $\sim$              |
| Смещение:           | 0                | <b>(</b> 0 - 65535) |
| Длина:              | 8                | <b>(8 - 65528)</b>  |
| Имя переменной:     |                  |                     |
| Описание:           |                  |                     |
| OK                  | Отмена           |                     |

Рисунок 19 – Добавление области данных Modbus slave

Кнопка *Редактировать* открывает эту же форму, но в режиме редактирования существующей области данных. Кнопка *Удалить* удаляет описание указанной области данных Modbus Slave.

В процессе работы может возникнуть необходимость восстановить параметры, указанные ранее. Это возможно, если прежние настройки были экспортированы в файл. Кнопки Экспорт/Импорт позволяют сохранять/загружать информацию в/из файл с расширением \*.xml. Для сохранения в файл нажмите кнопку Экспорт, откроется окно Экспортировать

каналы modbus. Определите папку, в которой будет храниться этот файл, нажмите кнопку *Сохранить*. Чтобы открыть ранее сохраненные файлы нажмите кнопку *Импорт*, найдите на компьютере файлы типа ... *mb\_direct\_channels.xml*.

Установите значения следующих параметров:

- Имя понятное наименование (human readable);
- Тип тип данных Modbus (Дискретные входы (Discrete Inputs), Регистры флагов (Coils), Регистры ввода (Input Registers), Регистры хранения (Holding Registers);
- Смещение адрес первого элемента, доступного для запроса, согласно протоколу Modbus;
- Длина количество элементов, доступных для запроса (регистров либо флагов, в зависимости от типа данных Modbus);
- Имя переменной здесь указывается переменная (программы контроллера), в которой хранятся передаваемые данные, размер переменной должен быть не менее размера объявленной области данных Modbus (поле Длина);
- Описание опционально, текстовое описание.

Для заполнения поля **Имя переменной** нажмите в этом поле кнопку ..., открывающую окно **Ассистент ввода**. Найдите нужную переменную. Если установлен флажок в поле **Структурированный вид**, то раскрывайте списки с помощью кнопки **н**. Если флажок снят и переменные представлены одним большим списком, для удобства поиска воспользуйтесь фильтром.

На рисунке 20 приведен пример, когда создано 4 области данных, по одной для каждого типа данных Modbus. Размер каждой области данных – 2000 элементов. Для областей данных типа *Perucmpы флагов (Coils)* и *Дискретные входы (Discrete Inputs)* элементом данных является бит, соответственно размер связываемой переменной в байтах вычисляется по формуле: (д*лина канала-1)/8+1*. Для областей данных типа *Perucmpы ввода (Input Registers)* и *Perucmpы хранения (Holding Registers)* элементом данных является регистр, по размеру соответствующий типу *WORD* в среде разработки. В нашем примере с областями данных типа *Perucmpы флагов* и *Дискретные входы* связаны массивы coils\_area и di\_area соответственно, размером по 250 байт (Рисунок 21). С областями данных типа *Perucmpы ввода* и *Perucmpы хранения* связаны массивы ir\_area и hr\_area соответственно, по 2000 элементов WORD (Рисунок 21).

| Имя         Тип         Смещение         Длина         Имя переменной         Описание           Область данных 1         Дискретные входы         0         2000         PLC_PRG.di_area            Область данных 2         Регистры флагов         0         2000         PLC_PRG.coils_area |
|----------------------------------------------------------------------------------------------------|
| Область данных 1 Дискретные входы 0 2000 PLC_PRG.di_area                                                                                                    |
| Область данных 2 Регистры флагов 0 2000 PLC PRG.coils area                                                                                                    |
|                                                                                                    |
| — Область данных 3 Регистры ввода 0 2000 PLC_PRG.ir_area                                                                                                    |
| Область данных 4 Регистры хранения 0 2000 PLC_PRG.hr_area                                                                                                    |

Рисунок 20 – Примеры областей данных Modbus Slave

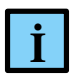

#### ИНФОРМАЦИЯ

Привязка переменных реализована на уровне библиотеки PsModbusSerialSlave, а не с использованием механизма I/O Mapping (Соотнесение входов/выходов), как в предыдущих версиях ПО

| PLC | PRG |                                                                                         |
|-----|-----|-----------------------------------------------------------------------------------------|
|     | 1   | PROGRAM PLC_PRG                                                                         |
|     | 2   | VAR                                                                                     |
|     | 3   | //Вариант работы 1 - создаем области в М-памяти, связываем их с каналами modbus slave   |
|     | 4   | coils_area AT %MW0:ARRAY [0249] OF BYTE; //область адресации реле (coils)               |
|     | 5   | di_area AT %MW125:ARRAY [0249] OF BYTE; //область адресации дискретных входов (DI)      |
|     | 6   | hr_area AT %MW250:ARRAY [12000] OF WORD; //область адресации хранимых регистров (HR)    |
|     | 7   | ir_area AT %MW2250:ARRAY [12000] OF WORD; //область адресации входных регистров (coils) |
|     | 8   | //переменные размещаем по адресам, соответствующим ранее указанным М-областям           |
|     | 9   | coils1 AT %MW0: D16_VALUE_T; //coils test                                               |
|     | 10  | coils2 AT %MW124: D16_VALUE_T;                                                          |
|     | 11  | di1 AT %MW125: D16_VALUE_T; //di test                                                   |
|     | 12  | di2 AT %MW249: D16_VALUE_T;                                                             |
|     | 13  | hr1 AT %MW250: ARRAY [18] OF REAL:=[1.1,2.2,3.3,4.4,5.5,6.6,7.7,8.8]; //hr test         |
|     | 14  | hr2 AT %MW2234: ARRAY [18] OF REAL:=[1.1,2.2,3.3,4.4,5.5,6.6,7.7,8.8];                  |
|     | 15  | ir1 AT %MW2250: ARRAY [18] OF REAL:=[1.1,2.2,3.3,4.4,5.5,6.6,7.7,8.8]; //ir test        |
|     | 16  | ir2 AT %MW4234: ARRAY [18] OF REAL:=[1.1,2.2,3.3,4.4,5.5,6.6,7.7,8.8];                  |
|     | 17  |                                                                                         |
|     | 18  | //Вариант работы 2 - создаем массивы для размещения переменных различных типов,         |
|     | 19  | //связываем их с каналами modbus slave                                                  |
|     | 20  | reals_area: ARRAY [12000] OF REAL;                                                      |
|     | 21  | dint_area: ARRAY [12000] OF DINT;                                                       |
|     | 22  | discretes_area: ARRAY [1250] OF BYTE;                                                   |
|     | 23  | //переменные объявляем как ссылки на элементы соответствующих массивов                  |
|     | 24  | <pre>real1: REFERENCE TO REAL:=reals_area[1];</pre>                                     |
|     | 25  | <pre>real2000: REFERENCE TO REAL:=reals_area[2000];</pre>                               |
|     | 26  | <pre>dint1: REFERENCE TO DINT:=dint_area[1];</pre>                                      |
|     | 27  | dint2000: REFERENCE TO DINT:=dint_area[2000];                                           |

Рисунок 21 – Объявление переменных для связи с каналами Modbus. Использование М-памяти и ссылок (REFERENCE)

При работе с данными, передаваемыми по Modbus, можно применять стратегии, описанные ниже.

<u>Первая стратегия</u> – использование М-памяти контроллера. Для каждого типа данных Modbus создается по одной переменной с размером, достаточным для размещения всех передаваемых значений. Переменная объявляется с директивой АТ и указанием на адрес в М-памяти. Далее следует создать по одному каналу Modbus для каждого типа данных (*Дискретные входы*,

*Регистры флагов, Регистры ввода, Регистры хранения*), связывая их с ранее объявленными переменными. Эти переменные выполняют только роль буферов данных, доступных на чтение и на запись. Собственно, данные, которые требуется передавать по Modbus, могут иметь любой тип среды разработки и должны объявляться также с директивой АТ, размещаясь по адресам, попадающим в соответствующий буфер. Такой подход реализован в примере, представленном на рисунках 20 и 21 (помечен как «Вариант работы 1»). Массивы coils\_area, di\_area, hr\_area, ir\_area являются буферами данных, переменные coils1, coils2, di1, di2, hr1, hr2, ir1, ir2 – тестовые элементы данных, размещенные в указанных буферах.

<u>Вторая стратегия</u> – связывание канала со структурой (тип данных STRUCT). При объявлении структуры в среде разработки нужно задать в ней все поля, которые предназначены для выдачи по Modbus, далее создать канал и связать его с переменной – экземпляром этой структуры.

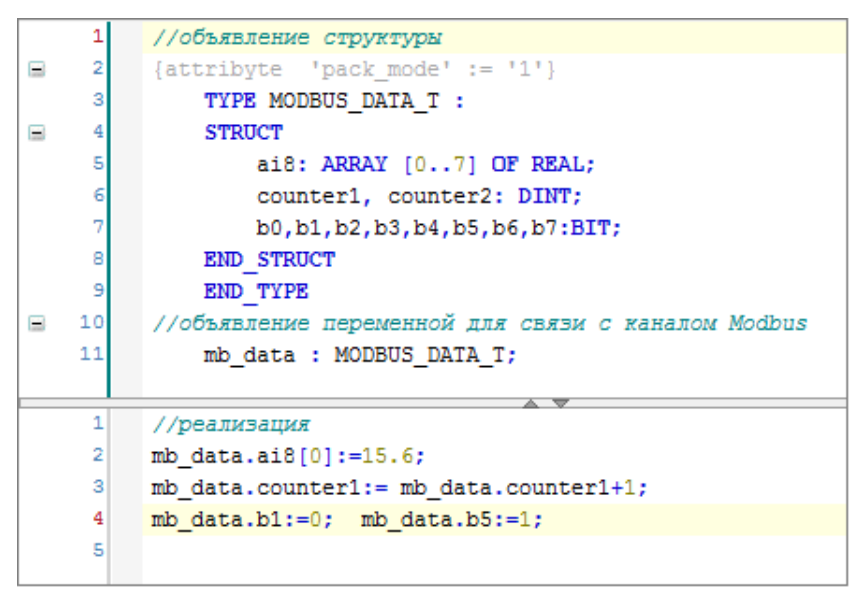

Рисунок 22 – Пример связывания канала со структурой

# НАСТРОЙКА MODBUS TCP

#### Настройка Modbus TCP Master

В случае, когда контроллер будет использоваться как ведущее, опрашивающее устройство, необходима настройка Modbus TCP Master. При настройке данного режима требуется задать параметры slave-устройства, которое будет опрашиваться контроллером. Кроме того, требуется описать набор данных, который будет запрашиваться по Modbus.

Добавьте устройство Modbus TCP Master к контроллеру (*Regul* → *Modbus* → *TCP Modbus Master* → *Modbus TCP Master*). Двойным щелчком по названию устройства Modbus TCP Master откройте вкладку параметров (Рисунок 23).

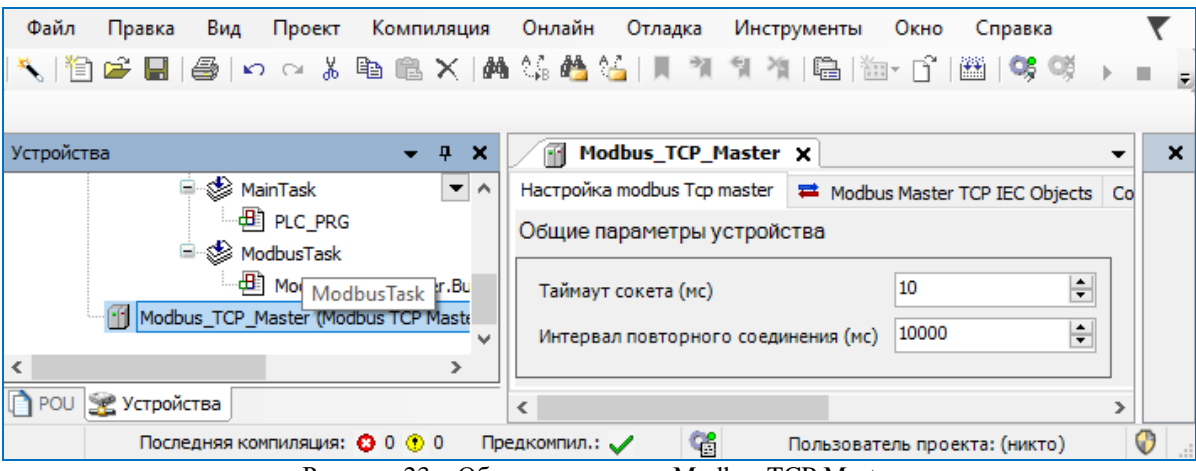

Рисунок 23 – Общие параметры Modbus TCP Master

К общим параметрам устройства относятся параметры, менять значения, которых обычно не требуется:

- Таймаут сокета (мс) (Socket Timeout) это время ожидания в миллисекундах для операции select ();
- Интервал повторного соединения (мс) (Reconnect interval) если нет ТСР соединения, по истечении данного временного интервала (в миллисекундах) произойдет попытка переустановить TCP-соединение.

Далее к устройству Modbus TCP Master нужно подключить одно или несколько внешних slave-устройств (outer slaves), которые будут опрашиваться контроллером (*Regul*  $\rightarrow$  *Modbus*  $\rightarrow$  *TCP Modbus Master*  $\rightarrow$  *Modbus TCP Outer Slave*). Двойным щелчком по названию устройства Modbus TCP Outer Slave откройте вкладку параметров. По умолчанию открывается первая внутренняя вкладка **Настройка modbus Tcp outer slave** (Рисунок 24).

Пример создания программы для пользовательских функций

| Устройства 👻                                                                 | д              | × | Modbus_TCP_Outer_Slave X                               |
|------------------------------------------------------------------------------|----------------|---|--------------------------------------------------------|
| Application                                                                  | •              | ^ | Hастройка modbus Tcp outer slave 🛛 Каналы modbus 🛛 🗮 М |
| 📶 Менеджер библиотек                                                         |                |   | Общие параметры устройства                             |
| 🖃 🌃 Конфигурация задач                                                       |                |   | Отладочный режим                                       |
| 🗏 🕸 MainTask                                                                 |                |   | Адрес ведомого устройства 255 💌                        |
| □∰ PLC_PRG<br>□                                                              |                |   | Таймаут (мс)                                           |
| Modbus_TCP_Maste                                                             | r.Bu           |   | IP адрес 192.168.0.1                                   |
| Modbus_TCP_Master (Modbus TCP M                                              | laste<br>bus ' |   | Порт 502                                               |
| <                                                                            | >              | × | Поведение в режиме СТОП Нет активности 🗸               |
| POU S Устройства                                                             | _              |   | <                                                      |
| Последняя компиляция: 😳 0 🕐 0 Предкомпил.: 🗸 🎼 Пользователь проекта: (никто) |                |   |                                                        |

Рисунок 24 – Настройка параметров modbus Tcp outer slave

Установка флажка в поле **Отладочный режим (Debug mode**) включает отладочный режим (в журнал контроллера будет записываться дополнительная информация о работе).

Установите значения следующих параметров:

- Адрес ведомого устройства (Unit ID) это адрес опрашиваемого устройства. Он может требоваться для некоторых специфичных устройств, которым необходимо явное указание адреса Modbus Slave;
- Таймаут (мс) (Timeout) время ожидания ответа на запрос. По умолчанию установлено значение 1000 мс;
- IP адрес (IP Address) адрес slave-устройства;
- Порт (Port) номер открытого на Slave порта ТСР для подключения (в диапазоне от 256 до 65535);
- Поведение в режиме СТОП (Behavior in STOP mode) поведение в режиме STOP. Указывает, что делать, если переключатель RUN|STOP контроллера переведен в положение STOP – вариант Hem активности (No activity) означает прекращение опроса, вариант Hopмальная paбoma (Normal work) означает продолжение работы в обычном режиме (рабочий цикл Modbus не зависит от Run|Stop контроллера), вариант Закрыть соединение (Close Connection) означает, что соединение будет закрыто.

# Image: WHoopMalux Предусмотрена возможность самостоятельно активировать «поведение в режиме STOP» в программном коде. Для активации режима требуется в программе у соответствующего одноименного функционального блока Modbus TCP Master свойству ActivateStopBehavior присвоить значение TRUE: Modbus\_Tcp\_Master.ActivateStopBehavior:=TRUE; После этого все подключенные к данному мастеру slave-устройства перейдут в STOP-режим работы

Далее требуется описать данные, которые контроллер будет запрашивать у slave-устройств. Эта процедура и дальнейшие настройки полностью аналогичны тем, что описаны в разделе Настройка Modbus Serial Master.

#### Hастройка Modbus TCP Slave

В случае, когда контроллер будет являться slave-устройством, необходима настройка Modbus TCP Slave.

Добавьте устройство Modbus Tcp Slave к контроллеру (*Regul* → *Modbus* → *TCP Modbus* Slave → *Modbus Tcp Slave*). Двойным щелчком по названию устройства Modbus Tcp Slave откройте вкладку параметров. По умолчанию открывается первая внутренняя вкладка Настройка modbus Tcp slave (Рисунок 25).

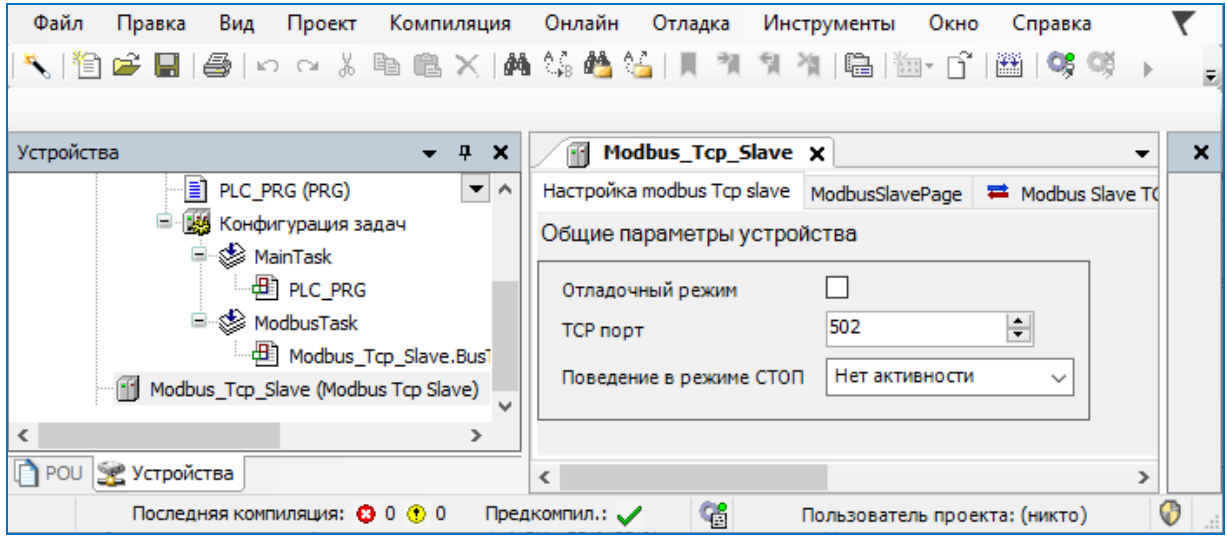

Рисунок 25 – Настройка параметров Настройка modbus Tcp slave

Установка флажка в поле **Отладочный режим** (**Debug mode**) включает отладочный режим (в журнал контроллера будет записываться дополнительная информация о работе).

Установите значения следующих параметров:

- ТСР порт (TCP Port) номер порта, прослушиваемого драйвером Modbus (в диапазоне от 256 до 65535);
- Поведение в режиме СТОП (Behavior in STOP mode) поведение в режиме STOP. Указывает, что делать, если переключатель RUN|STOP контроллера переведен в положение STOP – вариант Hem активности (No activity) означает прекращение опроса, вариант Hopмальная paбoma Normal work означает продолжение paбoты в обычном режиме (paбoчий цикл Modbus не зависит от Run|Stop контроллера), вариант Закрыть соединение Close Connection означает, что соединение будет закрыто, попытки установки TCP-соединения будут отклонены. При выборе значения Генерация исключения (Exception) ответ на любой запрос Modbus будет содержать код ошибки 06 (Устройство занято).

#### ИНФОРМАЦИЯ

Предусмотрена возможность самостоятельно активировать «поведение в режиме STOP» в программном коде. Для активации режима требуется в программе у экземпляра устройства Modbus TCP Slave свойству ActivateStopBehavior присвоить значение TRUE:

Modbus\_TCP\_Slave\_Device.ActivateStopBehavior:=TRUE;

После этого slave-устройство перейдет в STOP-режим работы

Каждое установленное соединение с ПЛК, в случае бездействия, будет закрыто по таймауту. Автоматическое отключение неиспользуемого соединения произойдет через 60 секунд.

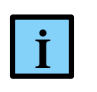

İ

#### ИНФОРМАЦИЯ

Для поддержания соединения отправляйте как минимум одну команду с интервалом менее 60 секунд

Настройки областей данных Modbus Slave и приемы работы с ними полностью идентичны тем, что описаны в разделе **Настройка Modbus Serial Slave**.

#### ПРИЛОЖЕНИЕ А

Пример создания программы для пользовательских функций приведен ниже.

```
END VAR
PROGRAM PLC PRG
VAR
     MASTER DATA2: ARRAY [0..9] OF WORD;
     mdb request2: PsIoDrvModbusSerialMaster.ModbusUserRequest2;
END VAR
           _____
mdb request2(
     xExecute := TRUE,
     refModbusOuterSlave := Modbus Serial Outer Slave,
     byFC := 16#6e,
     //pSendBuf, //M: Буфер отправляемых данных (PDU запроса без номера функции)
     //uiSendDataSize, //М: размер отправляемого блока данных
     pRecvBuf := MASTER DATA2[0], //M: Выходной Буфер данных (без номера функции)
     uiRecvBufSize := SIZEOF(MASTER DATA2) //M: размер выходного буфера (просто
     размер выделенного массива байт)
);
IF(mdb request2.xDone) THEN
     mdb request2(xExecute := FALSE);
END IF
IF (mdb request2.xError) THEN
     mdb request2(xExecute := FALSE);
END IF
mdb request2.Status;
```